# Hub Lietotāja Instrukcija

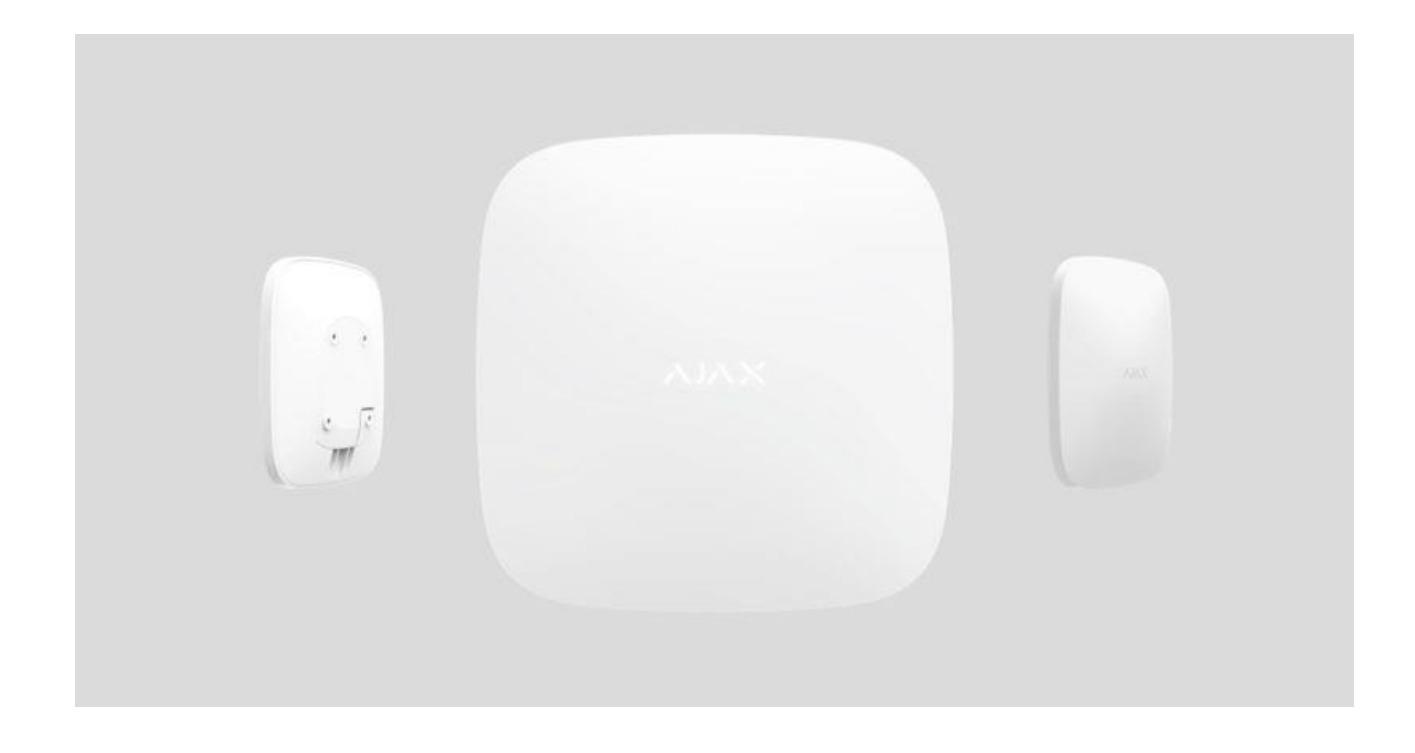

Hub (Centrāle) ir centrālā Aj<mark>ax drošība</mark>s sistēmas ierīce, kura koordinē savienotās ierīces un mijiedarbojas ar lietotāju un apsardzes uzņēmumu. Paredzēts izmantošanai tikai iekštelpās.

Centrālei ir nepieciešama piekļuve internetam, lai sazinātos ar Ajax Cloud mākoņserveri - lai konfigurētu un kontrolētu no jebkuras vietas pasaulē, pārsūtītu paziņojumus par notikumiem un atjauninātu programmatūru. Personas datu un sistēmas darbības žurnāli tiek glabāti daudzlīmeņu aizsardzībā, un informācijas apmaiņa ar centrmezglu tiek veikta 24 stundas, izmantojot šifrētu kanālu.

Sazinoties ar Ajax Cloud, sistēma var izmantot Ethernet savienojumu un GSM tīklu.

Centrmezglu var kontrolēt, izmantojot iOS, Android, macOS vai Windows lietotni. Lietotne ļauj ātri reaģēt uz visiem drošības sistēmas paziņojumiem.

Centrāles iestatījumos lietotājs var pielāgot paziņojumus. Izvēlieties to, kas jums ērtāk: informatīvie paziņojumi, īsziņas vai zvani. Ja Ajax sistēma ir savienota ar centrālo uzraudzības staciju, trauksmes signāls tiks nosūtīts tieši tai, apejot Ajax Cloud.

Centrālei var pievienot līdz 100 Ajax ierīcēm. Aizsargātais Jeweller radio protokols nodrošina drošu komunikāciju starp ierīcēm redzes līnijā līdz 2 km attālumā.

Izmantojiet scenārijus, lai automatizētu drošības sistēmu un samazinātu rutīnas darbību skaitu. Pielāgojiet apsardzes grafiku, automatizācijas iekārtu (Relejs, Sienas slēdzis vai Rozete) darbības, kuras reaģē uz trauksmi, pogas nospiešanu vai grafiku. Scenāriju var izveidot attālināti lietotnē Ajax.

Rozetes un indikācija

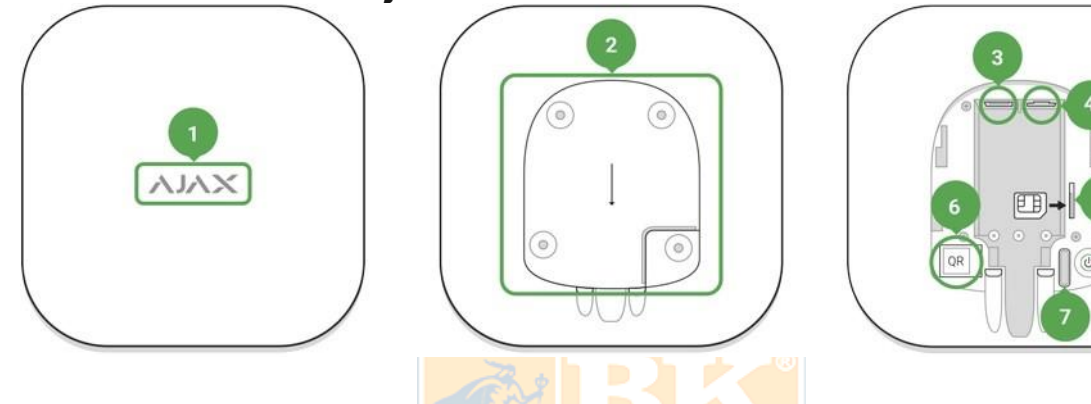

- 1. LED logo sistēmas statusa indikācija
- SmartBracket kronšteina stiprināšanas panelis (perforēta daļa ir nepieciešama, lai aktivizētu tamperu pie centrāles demontāžas mēginājumb)
- 3. Kontaktligzda priekš barošanas kabeļa
- 4. Kontaktligzda Ethernet kabelis
- 5. micro SIM kartrs slots
- 6. QR kods
- 7. Tampera poga
- 8. Iesl./Izsl. poga

# LED Indikācija

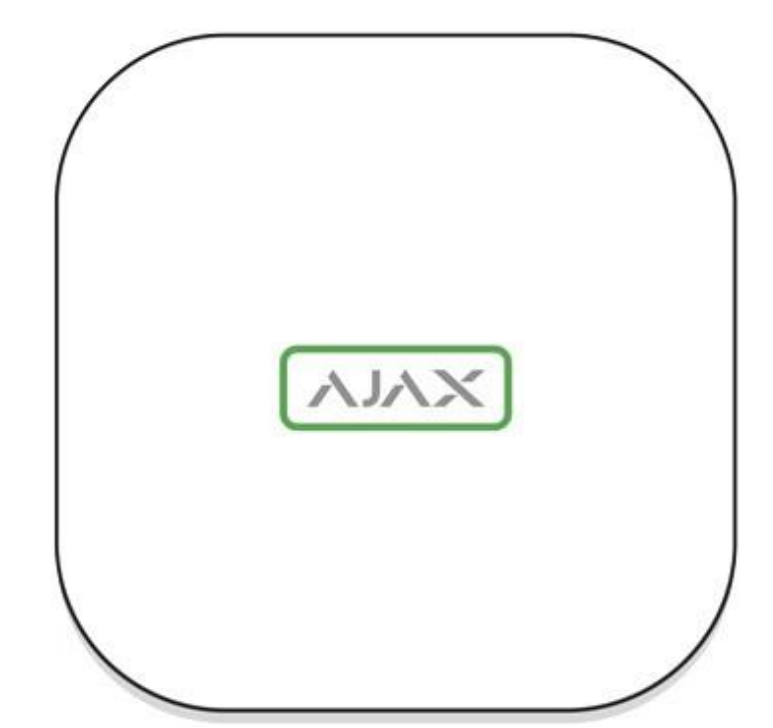

LED logo var iedegties sarkanā, baltā vai zaļā krāsā, atkarībā no iekārtas statusa.

| Notikums                                                                | Gaismas<br>indikators                                                                                                    |  |  |
|-------------------------------------------------------------------------|----------------------------------------------------------------------------------------------------|--|--|
| Ethernet un vismaz viena SIM karte ir<br>pievienota                     | Balts                                                                                                    |  |  |
| Pievienots tikai viens komunikācijas kanāls                             | Zaļš                                                                                                    |  |  |
| Centrāle nav pievienota pie interneta vai nav savienojuma ar Ajax Cloud | Sarkans                                                                                                    |  |  |
| Nav barošanas                                                           | ledegas uz 3 minūtēm, tad mirgo katras 10<br>sekundes. Indikatora krāsa atkarīga no<br>pievienoto komunikācijas kanālu skaita. |  |  |

# Pievienošana pie Tīkla

1. Atveriet centrāles vāku, pabīdot uz leju, pielietojot spēku.

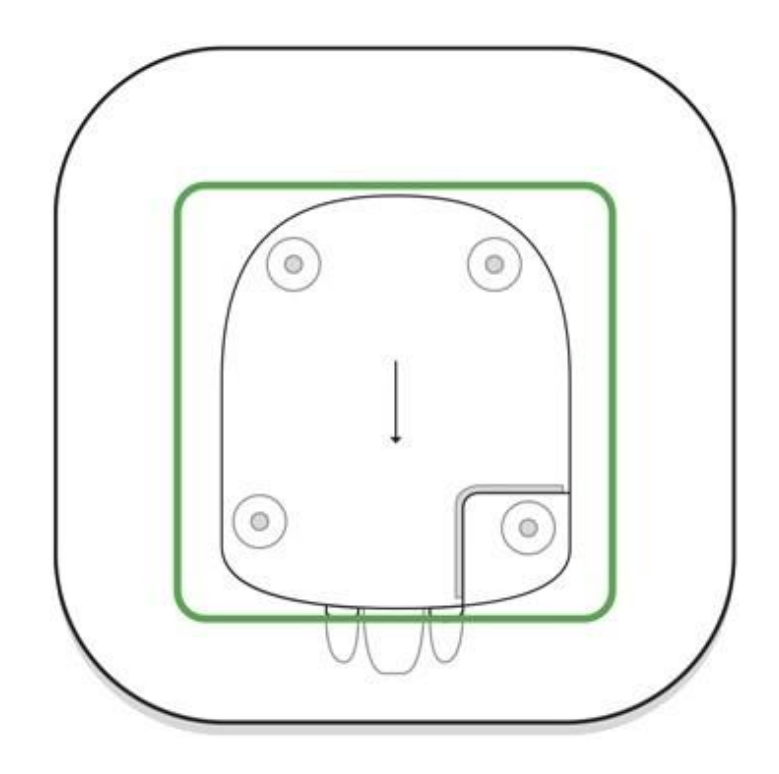

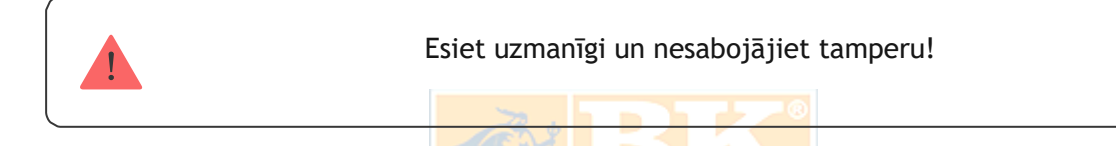

2. Pieslēdziet barošanas bloku un Ethernet kabeļus pie rozetēm.

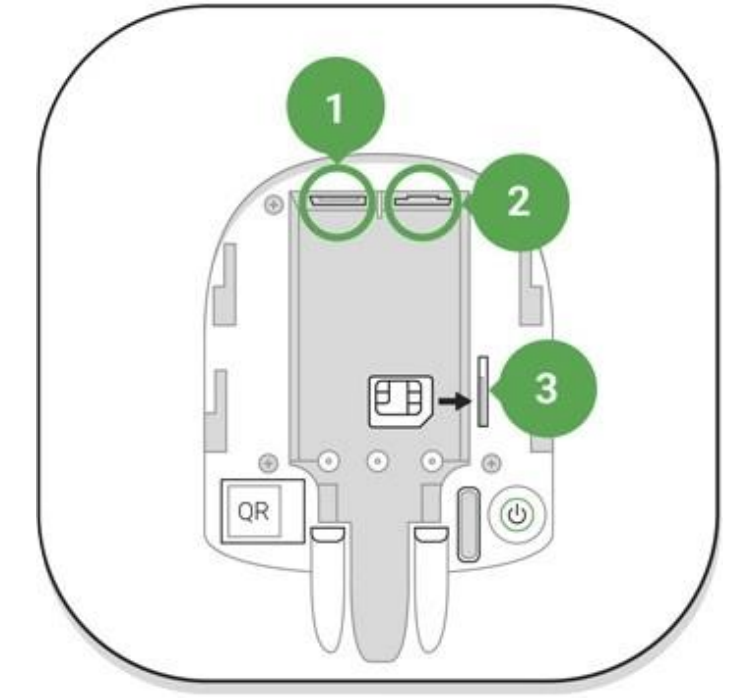

LATVIA

- 1 Barošanas ligzda
- 2-Ethernet lidzga
- 3-SIM kartes slots

i

**3.** Nospiediet un turiet nospiestu barošanas pogu 2 sekundes kamēr logo iedegsies. Centrālei nepieciešamas apmēram 2 minūtes, lai identificētu pieejamos komunikācijas kanālus.

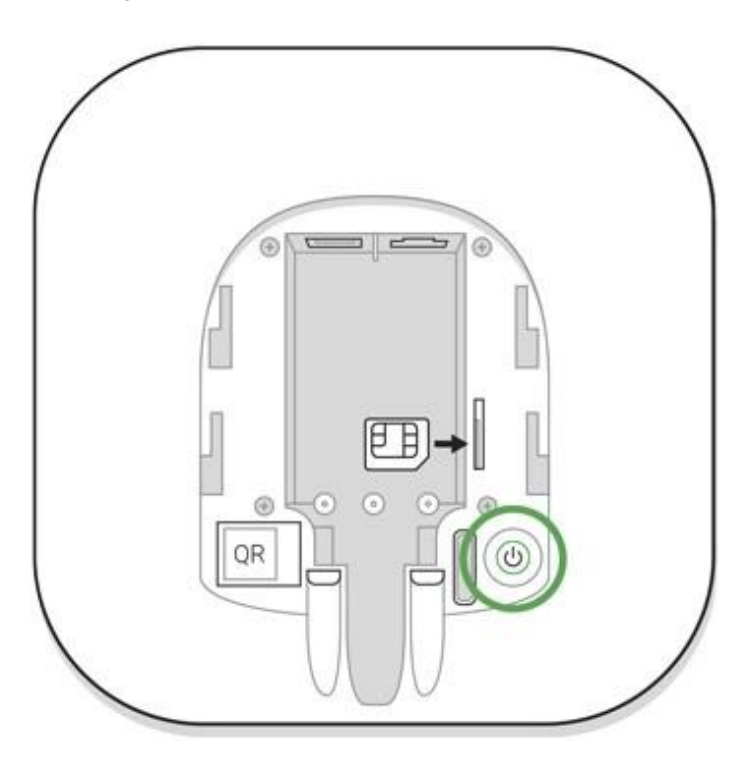

Zaļā vai baltā indikatora krāsa norāda, ka centrāle ir pievienota pie Ajax Cloud.

Ja Ethernet savienojums neparādas automātiski, atslēdziet proxy, filtrēšanu pēc MAC adreses un aktivējiet DHCP iestatījumus rūtera iestatījumos: centrāle saņems IP adresi. Pie nākamās uzstādīšanas mobīlajā lietotnē, Jums būs iespēja uzstādīt IP adresi.

Lai pievienotu centrāli pie GSM tīkla, Jums nepieciešama-SIM karte ar atslēgtu PIN koda pieprasījumu (jūs varat atslēgt to, izmantojot mobīlo tālruni) un pie pietiekamas bilances kontā varat maksāt par GPRS, SMS pakalpojumiem uz zvaniem.

Ja centrāli nevar pievienot pie Ajax Cloud caur GSM, izmantojiet Ethernet, lai uzstādītu tīkla parametrus lietotnē. Korektiem piekļuves punkta, lietotājvārda un paroles iestatījumiem, sazinieties ar operatora atbalsta dienesta.

# Ajax Lietotājkonts

Lietotājs ar administratora tiesībām var konfigurēt Ajax sistēmu lietotnē. The administrator account with the information about the added hubs is encrypted and placed on Ajax Cloud.

Visi Ajax apsardzes sistēmas parametri un pievienotas ierīces tiek glabātas lokāli centrālē. Šie parametri ir nesaraujami saistīti ar centrmezglu: centrmezgla administratora maiņa neietekmē pievienoto ierīču iestatījumus.

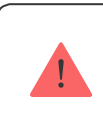

Vienu tālruņa numuru var pievienot tikai vienam Ajax lietotājkontam.

Izveidojiet Ajax lietotnē, sekojot instrukcijām. Jāapstiprina e-pasta adrese un tālruņa numurs.

Ajax konts ļauj apvienot lomas: jūs varat būt viena centrmezgla administrators, kā arī cita centrmezgla lietotājs.

# Centrāles pievienošana Ajax lietotnei.

Piekļuves piešķiršana visām sistēmas funkcijām (jo īpaši, lai parādītu paziņojumus) ir obligāts nosacījums, lai kontrolētu Ajax drošības sistēmu, izmantojot viedtālruni.

- 1. lelogojieties savā lietotājkontā.
- **2.** Atveriet Centrāles pievienošanas izvēlni uz izvēlieties reģistrācijas veidu: manuāli vai soli pa solim.
- **3.** Reģistrācijas posmā ierakstiet centrāles nosaukumu un skenējiet QR kodu, kas atrodas zem vāka (vai manuāli ievadiet reģistrācijas atslēgu).

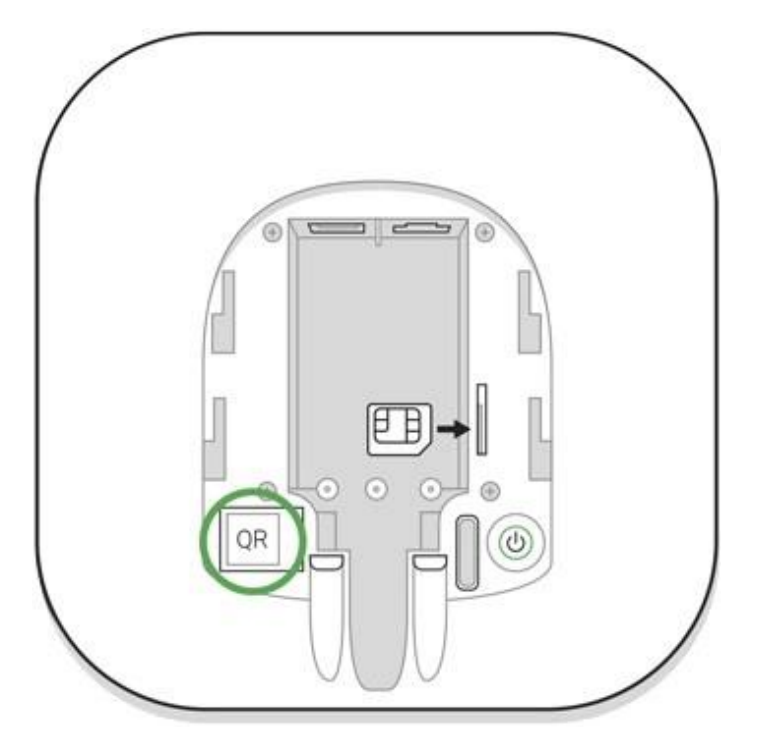

4. Sagaidiet, kamēr centrāle tiks piereģistrēta.

# Uzstādīšana

i

Pirms centrmezgla uzstādīšanas pārliecinieties, vai esat izvēlējies optimālo atrašanās vietu: SIM karte parāda konsekventu uztveršanu, visām ierīcēm ir pārbaudīts radio savienojums un centrmezgls ir paslēpts no tieša skata. Centrālei jābūt cieši piestiprinātai pie virsmas (vertikāli vai horizontāli). Mēs nerekomendējam izmantot divpusējo līmlenti, jo tas negarantē drošu stiprinājumu un vienkāršo iekārtas izņemšanas iespēju.

### Neizvietojiet centrāli:

- Ārtelpās;
- metāla priekšmetu tuvumā vai iekšpusē, kas izraisa radio signāla vājināšanu un aizsegšanu;
- vietās ar vāju GSM signālu;
- tuvu radio traucējumu avotiem: mazāk nekā 1 metrs no maršrutētāja un strāvas kabeļiem;
- telpās, kur temperatūra un mitrums pārsniedz pieļaujamās robežas.

#### Centrāles uzstādīšana:

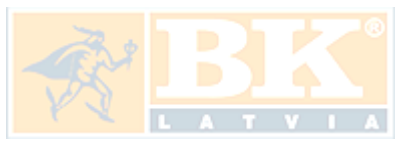

- Nostipriniet centrāles vāku uz virsmas, izmantojot komplektā esošās skrūves. Izmantojot citus fiksējošos piederumus, pārliecinieties, ka tie nesabojā un nedeformē centrāles vāku.
- 2. Uzlieciet centrāli uz vāka un nostipriniet to ar komplektā iekļautajām skrūvēm.

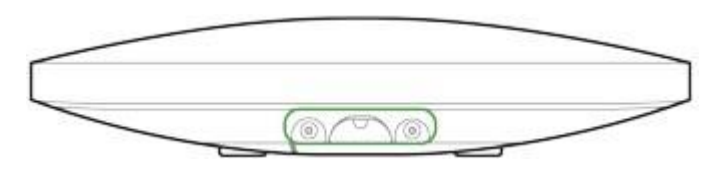

Neapgrieziet centrāli, pievienojot to vertikāli (piemēram, pie sienas). Pie pareizās uzstādīšanas, Ajax logotipu var nolasīt horizontāli.

Centrāles piestiprināšana pie vāka ar skrūvēm novērš nejaušu centrāles nobīdīšanos un samazina ierīces zādzības risku.

Ja centrāle ir pilnībā fiksēta, mēģinājums to noraut izraisa traucējumu, un sistēma nosūta paziņojumu.

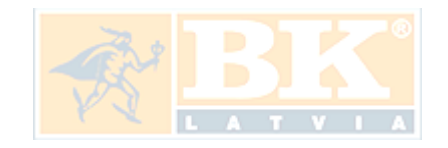

# Istabas Ajax lietotnē

Virtuālas istabas izmantotas, lai grupētu, pievienotas iekārtas. Lietotājs var izveidot līdz 50 istabām, izvietojot katru iekārtu tikai vienā istabā.

Ja neizveidosiet istabu, nevarēsiet pievienot iekārtas Ajax lietotnē!

# Istabas izveidošana un konfigurācija

Istabu veido, izmantojot Add Room izvēlni.

Izveidojiet nosaukumu istabai un pēc izvēles, piesaistiet vai uztaisiet fotogrāfiju: tas palīdz atrast nepieciešamo istabu ātrāk.

Nospiežot pogu 🔯 atvērsies iestatījumu izvēlne.

Lai izdzēstu istabu, pārvietoji<mark>et visas iekārtas uz citām</mark> istabām, izmantojot iekārtas iestatījumu izvēlni. Izdzēšot istabu, tiks izdzēsti arī visi tās iestatījumi.

# lekārtu pieslēgšana

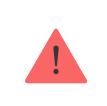

Centrāle neatbalsta uartBridge un ocBridge Plus integrācijas moduļus.

| ≡       | Hub Y<br>Disarmed                                                                                               |
|---------|----------------------------------------------------------------------------------------------------|
|         | 11 🔜 🔕 🖘                                                                                                    |
|         | Siren<br>Kitchen                                                                                                |
|         | al 💶                                                                                                    |
|         | Keyfob<br>Hall                                                                                                  |
| 6       |                                                                                                    |
|         | Relay<br>Hall                                                                                                   |
|         | all in the second second second second second second second second second second second second second second se |
| (+)     | Add Device                                                                                                    |
| (+)     | Add Camera                                                                                                    |
| Devices | Rooms Notifications Control                                                                                     |

Pirmās centrāles reģistrācijas laikā lietotnē jums tiks lūgts pievienot ierīces telpas apsargāšanai. Tomēr jūs varat atteikties un atgriezties pie šī soļa vēlāk.

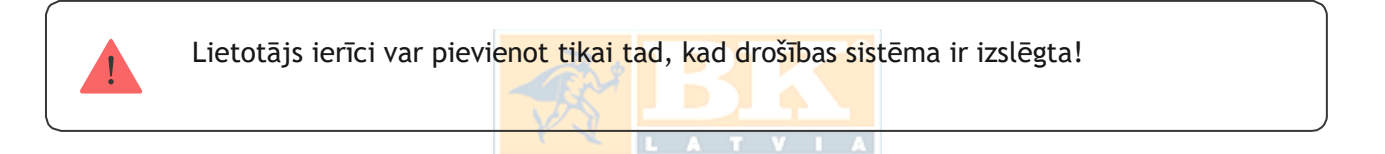

- 1. Lietotnē atveriet istabu un atlasiet opciju Pievienot ierīci.
- Nosauciet ierīci, noskenējiet QR kodu (vai ievadiet ID manuāli), izvēlieties istabu un ejiet uz nākamo soli.
- 3. Kad lietotne sāk meklēt un sāk atpakaļskaitīšanu, ieslēdziet ierīci: tās gaismas diode mirgos vienreiz. Lai notiktu noteikšana un savienošana pārī, ierīcei jāatrodas centrāles bezvadu tīkla pārklājuma zonā (pie viena aizsargāta objekta).

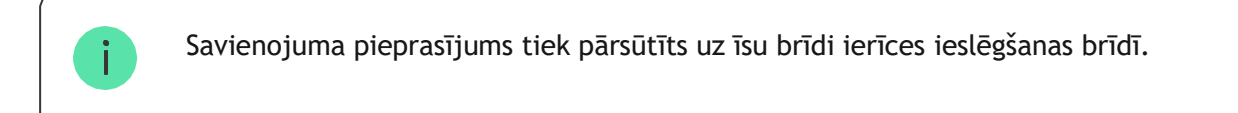

Ja savienojums neizdodas pirmajā mēģinājumā, izslēdziet ierīci uz 5 sekundēm un mēģiniet vēlreiz. Pie centrāles var pieslēgt līdz 10 kamerām vai DVR, kas atbalsta RTSP protokolu. Kā konfigurēt un savienot IP kameru ar Ajax drošības sistēmu

# Centrāles stāvokļi

# Ikonas

# Ikonas atspoguļo centrāles stāvokļus. Tos var redzēt Ajax lietotnes Ierīču izvēlnē -

| Ikona | Nozīme                                                                                                    |
|-------|----------------------------------------------------------------------------------------------------|
| 2G    | 2G savienojums                                                                                                    |
|       | SIM karte nav ievietota                                                                                             |
|       | SIM karte ir defektīva vai tai uzstādīts PIN kods                                                                   |
|       | Hub battery charge level. Displayed in 5% increments                                                                |
| ()    | Hub malfunction is detected. The list is available in hub states list                                               |
| Ъ́    | The hub is directly connected to the central monitoring station of the security organization                        |
| Ъ́    | The hub have lost connection with the central monitoring station of the security organization via direct connection |

# Stāvokļi

Stāvokļus var atrast <u>Ajax lietotnē</u>:

- 1. Ejiet uz lekārtas cilni 🖃.
- 2. Izvēlieties centrāli no saraksta.

| Parametrs                | Nozīme                                                                                                    |
|--------------------------|----------------------------------------------------------------------------------------------------|
| Nepareiza darbība        | Uzklikšķiniet uz 🛈 lai atvērtu centrāles<br>nepareizo darbību sarakstu.<br>Lauks parādas tikai ja notiek nepareizā<br>darbība.                                                                                                    |
| Cellular signal strength | Parāda aktīvās SIM kartes mobilā tīkla<br>signāla līmeni. Centrāli ieteicams<br>uzstādīt vietās, kur signāla stiprums ir<br>2-3 iedalījumi. Ja signāla līmenis ir<br>vājš, centrāle nevarēs iezvanīt vai<br>nosūtīt īsziņu par notikumu vai trauksmi                                                                                                    |
| Baterijas uzlāde         | Baterijas līmenis. Norāda procentos.<br>Baterijas uzlāde tiek atspoguļota Ajax<br>lietotnē.                                                                                                    |
| Vāks                     | Tampera stāvoklis atbild uz centrāles<br>demontāžu:<br>Aizvērts - centrāles vāks ir aizvērts.<br>Atvērts - centrāle izņemta no<br>SmartBracket turētāja                                                                                                    |
| Ārēja barošana           | Ārējās barošanas savienojuma stāvoklis:<br>Savienots - centrāle ir pieslēgta pie<br>ārējā barošanas bloka<br>Atvienots - nav ārējā barošanas<br>bloka                                                                                                    |
| Savienojums              | Savienojuma stāvoklis starp centrāli un<br>Ajax Cloud:<br>Tiešsaitē - centrāle pievienota pie<br>Ajax Cloud<br>Bezsaitē - centrāle nav pieslēgta pie<br>Ajax Cloud                                                                                                    |
| Mobīlais internets       | Centrāles savienojuma stāvoklis pie<br>mobila tīkla:<br>Centrāles savienojuma statuss ar mobilo<br>internetu:<br>Savienots - centrāle ir savienota ar Ajax<br>Cloud, izmantojot mobilo internetu<br>Atvienots - centrāle nav savienota ar<br>Ajax Cloud, izmantojot mobilo internetu<br>Ja centrālē kontā ir pietiekami daudz<br>līdzekļu vai ir bonusa SMS / zvani, tas<br>varēs veikt zvanus un nosūtīt īsziņas pat<br>tad, ja šajā laukā tiek parādīts statuss<br>Nav savienots. |

| Ethernet              | Centrāles interneta savienojuma<br>stāvoklis caur Ethernet:                                                                                                    |
|-----------------------|----------------------------------------------------------------------------------------------------|
|                       | Savienots — centrāle pieslēgta pie Ajax<br>Cloud, izmantojot Ethernet                                                                                                    |
|                       | Atvienots — centrāle nav pievienota pie<br>Ajax Cloud caur Ethernet                                                                                                    |
| Vidējie trokšņi (dBm) | Trokšņa jaudas līmenis Jeweller<br>frekvencēs centrāles uzstādīšanas vietā.                                                                                                    |
|                       | Pieņemamā vērtība ir -80 dBm vai<br>mazāka                                                                                                    |
| Uzraudzības Stacija   | Centrāles tiešā savienojuma stāvoklis pie<br>apsardzes uzņēmuma centrālās uzraudzības<br>stacijas:                                                                             |
|                       | Savienots — centrāle pieslēgta pie<br>apsardzes uzņēmuma centrālās<br>uzraudzības stacijas<br>A T Atvienots — centrāle nav tieši pieslēgta<br>pie apsardzes uzņēmuma centrālās |
|                       | uzraudzības stacijas<br>Ja šis lauks ir atspoguļots, apsardzes<br>uzņēmums izmanto tiešo savienojumu, lai<br>saņemtu notikumus un apsardzes sistēmas<br>trauksmes.             |
| Centrāles modelis     | Centrāles modeļa nosaukums                                                                                                    |
| Aparatūras versija    | Aparatūras versija. Nevar atjaunināt.                                                                                                    |
| Programmnodrošinājums | Programmnodrošinājuma versija. Var<br>atjaunināt attālināti.                                                                                                    |
| ID                    | ID / sērijas numurs. Atrodas arī ierīces<br>kastē, ierīces shēmā un QR kodā zem<br>SmartBracket paneļa                                                                         |

lestatījumus var mainīt Ajax lietotnē:

- 1. Ejiet uz lekārtas cilni 📑.
- 2. Izvēlieties centrāli no saraksta.
- 3. Ejiet uz lestatījumiem, noklikšķinot uz ikonas 🧔.

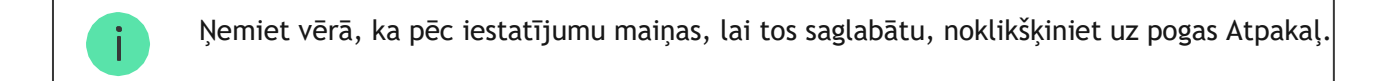

Avatar ir pielāgots nosaukuma attēls Ajax drošības sistēmai. Tas tiek parādīts centrāles izvēles izvēlnē un palīdz noteikt nepieciešamo objektu.

| Lai mainītu vai iestatītu Av | atar, nok | <mark>lik</mark> š | ķir | n <mark>ie</mark> t | uz | kan | neras ikonas un iestatiet |
|------------------------------|-----------|--------------------|-----|---------------------|----|-----|---------------------------|
| vajadzīgo                    |           |                    |     |                     |    |     |                           |
|                              |           | L                  | A   | Т                   | V  | I A |                           |

**Centrāles nosaukums**. Tiek parādīts SMS un push paziņojuma tekstā. Nosaukumā var būt līdz 12 kirilicas rakstzīmēm vai līdz 24 latīņu rakstzīmēm.

Lai to izmainītu, noklikšķiniet uz zīmuļa ikonas un ievadiet vajadzīgo centrāles nosaukumu.

Lietotāji — drošības sistēmas lietotāja iestatījumi: kādas tiesības tiek piešķirtas lietotājiem un kā drošības sistēma viņus informē par notikumiem un trauksmēm.

Lai izmanītu iestatījumus, noklikšķiniet 🧔

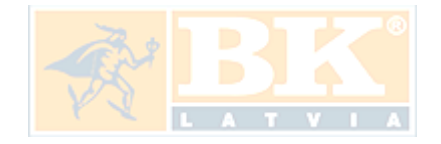

Ethernet – iestatījuma vada Interneta savienojumam.

- Ethernet ļauj ieslēgt un izslēgt Ethernet centrālē.
- DHCP / Static centrāles IP adreses izvēles veids: dinamiska vai statiska
- IP Adrese centrāles IP Adrese
- Apakštīkla maska Apakštīkla maska, kur centrāle darbojas
- Maršrutētājs vārti (gateway), kuru izmanto centrāle
- DNS centrāles DNS

Mobīlie dati — mobilo sak<mark>aru ieslēgšana/ izslēgša</mark>na, savienojumu konfigurēšana un norēķinu konts.

Mobīlie dati — ieslēdz un izslēdz SIM karti centrālē

Viesabonēšana - ja tā ir aktivizēta, centrālē instalētās SIM kartes var darboties viesabonēšanas laikā

Ignorēt tīkla reģistrācijas kļūdu - kad šis iestatījums ir aktivizēts, centrāle ignorēs kļūdas, mēģinot izveidot savienojumu, izmantojot SIM karti. Aktivizējiet šo opciju, ja SIM karte nevar izveidot savienojumu ar tīklu

Atspējot Ping pirms savienojuma izveidošanas - kad šis iestatījums ir aktivizēts, centrāle ignorē operatora sakaru kļūdas. Aktivizējiet šo opciju, ja SIM karte nevar izveidot savienojumu ar tīklu SIM karte 1 - parāda instalētās SIM kartes numuru. Noklikšķiniet uz lauka, lai pārietu uz SIM kartes iestatījumiem

# SIM kartes iestatījumi

Savienojuma iestatījumi

**APN**, **Lietotājvārds un Parole** — iestatījumi Interneta savienojumam caur SIM karti. Lai uzzinātu sava mobilā operatora iestatījumus, sazinieties ar pakalpojumu sniedzēja atbalsta dienestu.

#### Mobīlo datu izmantošana

leejošie – centrāles saņemto datu apjoms. Atspoguļots KB vai MB.

Izejošie – centrāles nosūtīto datu apjoms. Atspoguļots KB vai MB.

#### Atiestatīt statistiku - atiestata statistiku par ienākošo un izejošo trafiku.

#### Bilances pārbaude

**USSD kods** — ievadiet kodu, kas tiek izmantots, lai pārbaudītu atlikumu šajā laukā. Piemēram, \* 111 #. Pēc tam noklikšķiniet uz Pārbaudīt atlikumu, lai nosūtītu pieprasījumu. Rezultāts tiks parādīts zem pogas.

**Ģeožogs** — atgādinājumu konfigurēšana apsardzes sistēmas ieslēgšanai / izslēgšanai šķērsojot noteikto zonu. Lietotāja atrašanās vieta tiek noteikta, izmantojot viedtālruņa GPS moduli.

Grupas - grupas režīma konfigurēšana. Tas ļauj:

Pārvaldiet atsevišķu telpu vai detektoru grupu drošības režīmus. Piemēram, birojs ir apbruņots, kamēr apkopēja strādā virtuvē.

Norobežojiet piekļuvi drošības režīmu kontrolei.

Piemēram, mārketinga nodaļas darbiniekiem nav pieejas juridiskās nodaļas birojam.

Apsardzes grafiks – apbruņošana/atbruņošana pēc grafika

**Uztveršanas Zonas testēšana -** uztveršanas zonas tests savienotajiem detektoriem. Tests nosaka attālumu, kad tiks uztveta trauksme.

**Jeweller** — centrāles un detektora ping intervāla konfigurēšana. Iestatījumi nosaka, cik bi<mark>eži centr</mark>āle sazinās ar ierīcēm un cik ātri tiek konstatēts savienojuma zudums.

Detektora ping intervāls - centrāles savienoto iekārtu poll (aptaujas) frekvence tiek iestatīta diapazonā no 12 līdz 300 s (pēc noklusējuma - 36 s)

Nepiegādāto pakešu skaits, lai noteiktu savienojuma kļūme - nepiegādāto pakešu skaitītājs (pēc noklusējuma 8 paketes).

#### Laiks pirms trauksmes paziņošanas sakarā ar sakaru zudumu starp centrāli un ierīci tiek aprēķināts pēc šādas formulas:

Ping intervāls \* (nepiegādāto pakešu skaits + 1 korekcijas pakete).

Īsāks ping intervāls (sekundēs) nozīmē ātrāku notikumu piegādi starp centrāli un pievienotajām ierīcēm; tomēr īss ping intervāls samazina akumulatora darbības laiku. Tajā pašā laikā trauksmes signāli tiek pārraidīti nekavējoties neatkarīgi no ping intervāla.

Mēs neiesakām samazināt ping perioda un intervāla noklusējuma iestatījumus.

Ņemiet vērā, ka intervāls ierobežo maksimālo pievienoto ierīču skaitu:

| Intervāls         | Savienojuma limits |
|-------------------|--------------------|
| 12 sek.           | 39 iekārtas        |
| 24 sek.           | 79 iekārtas        |
| 36 un vairāk sek. | 100 iekārtas       |

Centrāle atbalsta maksimāli 10 sirēnas!

Service ir centrāles pakalpojumu iestatījumu grupa. Tie ir sadalīti 2 grupās: vispārīgie iestatījumi un papildu iestatījumi.

#### Galvenie iestatījumi

Laika zona

Laika joslas izvēle, kur<mark>ā centrāle</mark> darbojas. To izmanto scenārijiem pēc grafika. Tāpēc pirms sc<mark>enāriju izveidošanas ie</mark>statiet pareizo laika joslu.

LED Spilgtums

Centrāles logotipa spilgtuma regulēšana. Diapazons no 1 līdz 10. Pēc noklusējuma 10.

Automātiskās OS Malevich programmnodrošinājuma atjaunināšanas iestatīšana.

- **Ja ieslēgts**, programmnodrošinājums tiek automātiski atjaunināts, kad pieejama jauna versija, sistēma nav apbruņota un ir pieslēgta ārējā barošana.
- **Ja izslēgts**, sistēma neatjaunināsies automātiski. Ja jauna versija nav pieejama, lietotne piedāvās atjaunināt OS Malevich.

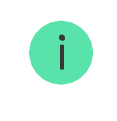

Žurnāli ir faili, kas satur informāciju par sistēmas darbību. Tie var palīdzēt atrisināt problēmu kļūdu vai kļūmju gadījumā.

Šis iestatījums ļauj izvēlēties centrāles žurnālu pārraides kanālu vai izslēgt to ierakstīšanu:

- Ethernet
- Nē žurnāli ir izslēgti

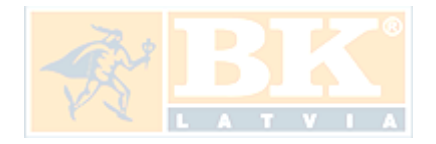

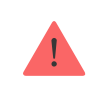

Mēs neiesakām atspējot žurnālus, jo šī informācija var būt noderīga sistēmas darbības kļūdu gadījumā!

#### Papildus iestatījumi

Papildus centrāles iestatījumi atkarīgi no lietotnes tipa: standarta vai PRO.

| Ajax Security System                                                                                                    |  | Ajax PRO                                                                                                    |  |  |
|----------------------------------------------------------------------------------------------------|--|----------------------------------------------------------------------------------------------------|--|--|
| Servera savienojums<br>Sirēnas iestatījumi<br>Ugunsdrošības<br>detektoru iestatījumi<br>Sistēmas integritātes<br>iestatījumi |  | PD 6662 lestatījumi<br>Servera Savienojums<br>Sirēnas lestatījumi<br>Ugunsdrošības<br>detektoru iestatījumi<br>Sistēmas integritātes<br>pārbaude<br>Trauksmes<br>Apstiprināšana<br>Restoration After Alarm<br>Apbruņošanas/Atbruņošanas Process<br>lekārtas Auto Deaktivācija |  |  |

Servera Savienojums

Izvēlne satur komunikācijas iestatījumus starp centrāli un Ajax Cloud:

 Servera Ping Intervāls (sek.) Pingu nosūtīšanas frekvence no centrāles uz Ajax mākoņserveri. Tas ir uzstādīts diapazonā no 10 līdz 300s. Rekomendēta vērtība pēc noklusējuma ir 60s.  Savienojuma Kļūdas Trauksmes Aizkāve (sek.) Tā ir aizkāve, lai samazinātu viltus trauksmju risku, kuras saistītas ar Ajax Cloud servera savienojuma zudumu. Tas ir aktivēts pēc 3 neveiksmīgām centrāles-servera aptaujām. Aizkāve ir uzstādīta diapazonā no 30 līdz 600s. Rekomendēta vērtība ir 300s.

Laiks, lai uzģenerētu ziņojumu par komunikācijas zudumu starp centrāli un Ajax Cloud serveri ir saskaitīts, izmantojot formulu:

(Ping intervāls \* 4) + Laiks filtrs

Ar noklusējuma iestatījumiem, Ajax Cloud atskaitās par centrāles zudumu 9 minūtes:

(60 s \* 4) + 300 s = 9 min

Izslēgt trauksmes, kad savienojums ar serveri ir pazudis. Ajax lietotnes var paziņot par centrāles-servera komunikācijas zudumu divos veidos: ar standarta push paziņojumu vai ar sirēnas skaņas signālu (pēc noklusējuma ieslēgts). Kad opcija ir aktīva, paziņojums nāk ar standarta push signālu.

### Sirēnas iestatījumi

Izvēlne satur divas sirēnas iestatījumu grupas: sirēnas aktivācijas parametrus un sirēnas pēc trauksmes indikāciju.

Sirēnas aktivācijas parametri

Ja centrāles vai detektora vāks ir atvērts. Ja tas ir ieslēgts, centrāle aktivizē pievienotās sirēnas, ja centrāles korpuss, detektors vai jebkura cita Ajax ierīce ir atvērta. Ja tiek nospiesta lietotnes trauksmes poga. Kad funkcija ir aktīva, centrāle aktivizē pievienotās sirēnas, ja Ajax lietotnē tika nospiesta trauksmes poga.

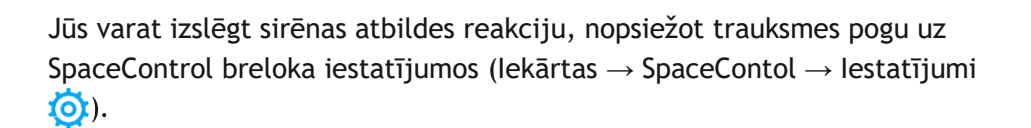

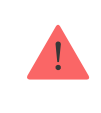

Pieejams tikai lietotnēs Ajax PRO

Sirēna var informēt par trauksmēm sistēmā, izmantojot LED indikāciju. Pateicoties šai funkcijai, sistēmas lietotāji un garāmbraucošo drošības uzņēmumu patruļas var redzēt, ka sistēma tika iedarbināta.

Ugunsdrošības detektora iestatījumi

FireProtect un FireProtect Plus ugunsdrošības detektoru izvēlnes iestatījumi ļauj konfigurēt savstarpēji savienotus uguns detektoru trauksmes signālus.

Šo funkciju iesaka Eiropas ugunsdrošības standarti, kas ugunsgrēka gadījumā 3 metru attālumā no skaņas avota prasa brīdinājuma signāla jaudu vismaz 85 dB. Šāda skaņas jauda ugunsgrēka laikā modina pat cieši gulošu cilvēku. Izmantojot Ajax lietotni, Button vai KeyPad, varat ātri atspējot aktivizētos uguns detektorus.

#### Sistēmas integritātes pārbaude

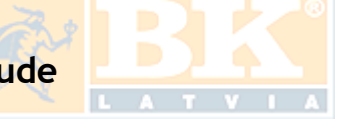

Sistēmas integritātes pārbaude ir parametrs, kas ir atbildīgs par visu drošības detektoru un ierīču stāvokļa pārbaudi pirms ieslēgšanas. Pārbaude pēc noklusējuma ir atspējota.

#### Trauksmes Apstiprināšana

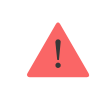

Iestatījums pieejams tikai Ajax Pro lietotnē

**Trauksmes apstiprināšana** ir speciāls notikums, kuru centrāle nosūta CMS sistēmai un lietotājiem, ja noteiktā laika posmā ir iedarbinājušās vairākas noteiktas ierīces. Reaģējot tikai uz apstiprinātām trauksmēm, apsardzes uzņēmums un policija samazina viltus trauksmju apmeklējumu skaitu.

#### Atjaunošana pēc trauksmes

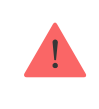

Iestatījums pieejams tikai Ajax Pro lietotnē

Šī funkcija neļauj sistēmu ieslēgt, ja trauksme ir reģistrēta iepriekš. Apbruņošanai sistēma jāatjauno pilnvarotam lietotājam vai PRO lietotājam. Konfigurējot funkciju, tiek noteikti trauksmes veidi, kuriem nepieciešama sistēmas atjaunošana.

Funkcija novērš situācijas, kad lietotājs apbruņo sistēmu ar detektoriem, kas rada viltus trauksmes signālus.

#### Apbruņošanas/atbruņošanas Process

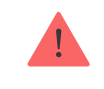

Iestatījums pieejams tikai Ajax Pro lietotnē

Izvēlne ļauj ieslēgt apbr<mark>uņošanu divos etapos,</mark> kā arī Trauksmes Pārraides Aizkāvi drošība<mark>s sistēmas atbruņošan</mark>as procesam.

#### lekārtu Auto Deaktivācija

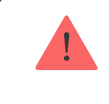

lestatījums pieejams tikai Ajax Pro lietotnē

Ajax drošības sistēma var ignorēt trauksmes vai citus ierīču notikumus, tos neizņemot no sistēmas. Saskaņā ar noteiktiem iestatījumiem paziņojumi par konkrētas ierīces notikumiem netiks nosūtīti CMS un drošības sistēmas lietotājiem.

Ir divu veidu ierīču automātiskā deaktivizācija: pēc taimera un pēc trauksmju skaita.

#### Notīrīt paziņojumu vēsturi

Noklikšķinot uz pogas, centrāles notikumu žurnālā tiks izdzēsti visi paziņojumi.

Uzraudzības stacija — iestatījumi tiešam savienojumam ar apsardzes uzņēmuma centrālo uzraudzības staciju. Parametrus nosaka apsardzes firmas inženieri. Paturiet prātā, ka notikumus un trauksmes signālus var nosūtīt uz apsardzes uzņēmuma centrālo uzraudzības staciju arī bez šiem iestatījumiem.

**Protokols** - protokola izvēle, ko centrāle izmanto, lai nosūtītu trauksmes signālus uz apsardzes uzņēmuma centrālo uzraudzības staciju, izmantojot tiešu savienojumu. Pieejamie protokoli: Ajax Translator (Contact-ID) un SIA.

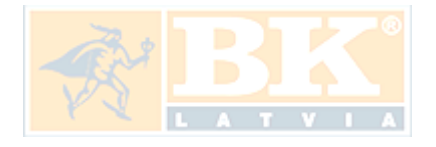

Savienojums pēc pieprasījuma. Iespējojiet šo opciju, ja jums ir nepieciešams izveidot savienojumu ar CMS (centrālo uzraudzības staciju) tikai tad, kad pārraida notikumu. Ja opcija ir atspējota, savienojums tiek uzturēts nepārtraukti. Opcija ir pieejama tikai SIA protokolam.

**Objekta numurs** – uzraudzības stacijas (centrāles) objekta numurs.

#### Noklusējuma IP adrese

 IP adrese un Ports ir noklusējuma IP adreses iestatījumi un ports ir apsardzes kompānijas serveris, uz kuru trauksmes un notikumi tiek nosūtīti.

#### Sekundārā IP adrese

• IP adrese un Ports ir sekundāras IP adreses iestatījumi un ports ir apsardzes kompānijas serveris, uz kuru trauksmes un notikumi tiek nosūtīti.

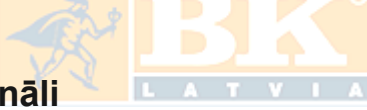

#### Trauksmes sūtīšanas ka<mark>nāli</mark>

Šajā izvēlnē, trauksmju un notikumu sūtīšanas kanāli uz centrālo uzraudzības staciju ir izvēlēti. Hub 2 Plus var sūtīt trauksmes un notikumus uz centrālo uzraudzības staciju caur **Ethernet** vai **EDGE**. Mēs iesakām izmantot visus sakaru kanālus vienlaikus - tas palielinās pārraides uzticamību un pasargās no kļūmēm telekomunikāciju operatoru pusē.

- Ethernet notikumu un trauksmes pārraide, izmantojot Ethernet.
- **GSM** notikumu un trauksmes pārraide, izmantojot mobilo internetu.
- Periodiskās pārbaudes atskaite ja ieslēgta, centrāle sūta testa ziņojumus ar noteiktu periodu CMS (centrālajai monitoringa stacijai) objekta savienojuma papildu uzraudzībai.
- Uzraudzības stacijas pinga intervāls uzstāda testa ziņojumu nosūtīšanas periodu: no 1 minūtes līdz 24 stundām.

### Šifrēšana

Notikumu pārraides šifrēšanas iestatījumi SIA protokolā. Tiek izmantota AES 128 bitu šifrēšana.

**Šifrēšana** —Ja ieslēgts, notikumi un trauksmes tiks pārraidīti uz centrālu uzraudzības staciju SIA formātā šifrētā veidā.

**Šifrēšanas atslēga** — pārsūtīto notikumu un trauksmes šifrēšanas atslēga. Jāatbilst centrālās uzraudzības stacijas vērtībai.

#### Trauksmes pogas koordinātas

Nosūtīt koordinātas — ja ieslēgts, trauksmes pogas nospiešana lietotnē nosūtīs iekārtas koordinātas, kur lietotne ir uzstādīta un trauksmes poga nospiesta, uz centrālo uzraudzības staciju.

Apsardzes kompānijas — Apsardzes kompāniju saraksts jūsu reģionā. Reģionu nosaka Jūsu vied<mark>tālruņa GPS datu iestatī</mark>jumi.

**Datu Imports** — izvēlne automātiskai iekārtu un iestatījumu pārnešanai uz citu centrāli.

## lestatījumu Atiestatīšana

Lai atgrieztu centrālei rūpnīcas noklusējuma iestatījumus, ieslēdziet to un pēc tam 30 sekundes turiet ieslēgšanas / izslēgšanas pogu (logotips sāks mirgot sarkanā krāsā).

Tajā pašā laikā visi pievienotie detektori, telpas iestatījumi un lietotāja iestatījumi tiks izdzēsti. Lietotāja profili paliks savienoti ar sistēmu.

# Lietotāji

Pēc centrāles pievienošanas lietotājkontam, jūs kļūsiet par iekārtas administratoru. Vienai centrālei var būt 50 lietotāji/administratori. Administrators var uzaicināt lietotājus uz drošības sistēmu un noteikt viņu tiesības.

Notikumu un trauksmes paziņojumi

|                                                                                                    |                                   |                              |      | % 12:16 |
|----------------------------------------------------------------------------------------------------|-----------------------------------|------------------------------|------|---------|
| K Back User Settings                                                                                                    |                                   |                              |      |         |
| USER ROLE                                                                                                    |                                   |                              |      |         |
| Admin                                                                                                    |                                   |                              |      |         |
|                                                                                                    | NOTIFIC                           | ATIONS                       |      |         |
| Malfunctions                                                                                                    |                                   |                              |      |         |
| SMS                                                                                                    | $\bigcirc$                        | Push                         |      |         |
| Alerts                                                                                                    |                                   |                              |      |         |
| Call                                                                                                    | SMS                               | $\bigcirc$                   | Push |         |
| Events                                                                                                    |                                   |                              |      |         |
| SMS                                                                                                    | $\bigcirc$                        | Push                         |      |         |
| Arm/Disarm                                                                                                    |                                   |                              |      |         |
| SMS                                                                                                    | $\bigcirc$                        | Push                         |      |         |
|                                                                                                    | PERMI                             | SSIONS                       |      |         |
| Night Mode Acti                                                                                                    | vation                            |                              |      |         |
| Panic Button                                                                                                    |                                   |                              |      |         |
|                                                                                                    |                                   |                              |      | % 12:16 |
|                                                                                                    |                                   |                              |      |         |
| K Back                                                                                                    | User S                            | ettings                      |      |         |
| Call                                                                                                    | User S<br>SMS                     | ettings                      | Push |         |
| Call Devents                                                                                                    | User S<br>SMS                     | ettings                      | Push |         |
| Call SMS                                                                                                    | User S<br>SMS                     | ettings<br>O<br>Push         | Push |         |
| Revents SMS Arm/Disarm                                                                                                    | User S<br>SMS                     | Push                         | Push |         |
| karek<br>Call O<br>Events<br>SMS<br>Arm/Disarm<br>SMS                                                                                 | User S<br>SMS                     | ettings<br>O<br>Push<br>Push | Push |         |
| karak<br>Call O<br>Events<br>SMS<br>Arm/Disarm<br>SMS                                                                                 | User S<br>SMS                     | Push<br>Push<br>SSIONS       | Push |         |
| Events SMS SMS Night Mode Action                                                                                                    | User S<br>SMS                     | Push<br>Push<br>SSIONS       | Push |         |
| Events SMS Arm/Disarm SMS Night Mode Actio Panic Button                                                                               | User S<br>SMS                     | Push<br>Push                 | Push |         |
| Events Events SMS Arm/Disarm SMS Night Mode Actua Panic Button View Cameras                                                           | User S<br>SMS                     | Push<br>Push<br>SSIONS       | Push |         |
| Levents Call  Call Call Call Call Call Cvents SMS SMS SMS SMS SMS SMS SMS Vight Mode Action Panic Button View Cameras Switch Controls | User S<br>SMS<br>PERMI<br>vation  | Push<br>Push<br>SSIONS       | Push |         |
| Events SMS Arm/Disarm SMS Night Mode Action Panic Button View Cameras Switch Controls                                                 | User S<br>SMS<br>PERMI:<br>vation | Push<br>SSIONS               | Push |         |
| Events  SMS  Arm/Disarm  SMS  Night Mode Action  Panic Button  View Cameras  Switch Controls                                          | User S<br>SMS<br>PERMI<br>vation  | Push<br>55IONS<br>ups        | Push |         |

Centrāle paziņo lietotājiem par notikumiem trijos veidos: push paziņojumi, SMS vai zvani.

Paziņojumus uzstāda lietotāju izvēlnē:

| Notikumu tipi                | Kādam nolūkam<br>izmanto                                                                                          | Paziņojumu<br>tipi             |
|------------------------------|----------------------------------------------------------------------------------------------------|--------------------------------|
| Apbruņošana /<br>Atbruņošana | Paziņojumi tiek saņemti pēc apbruņošanas /<br>atbruņošanas                                                        | SMS, Push-<br>paziņojumi       |
| Trauksme                     | Paziņojumi par ielaušanos, ugunsgrēku, noplūdi                                                                    | SMS, Push<br>paziņojumi, zvani |
| Notikumi                     | Paziņo par notikumiem, saistītiem ar Ajax WallSwitch,<br>Releja kontroli                                          | SMS, Push-<br>paziņojumi       |
| Nepareiza darbība            | Paziņojumi par sakaru zudumu, traucēšanu, zemu<br>akumulatora baterijas līmeni vai detektora korpusa<br>atvēršanu | SMS, Push-<br>paziņojumi       |

- Push paziņojumu Ajax Cloud nosūta Ajax Security sistēmas lietotnei, ja ir pieejams interneta savienojums.
- SMS tiek nosūtīts uz tālruņa numuru, kuru lietotājs norāda, reģistrējot Ajax kontu.
- Tālruņa zvans nozīmē, ka centrmezgls zvana uz Ajax kontā norādīto numuru.

# Pieslēgšana pie Apsardzes Kompānijas

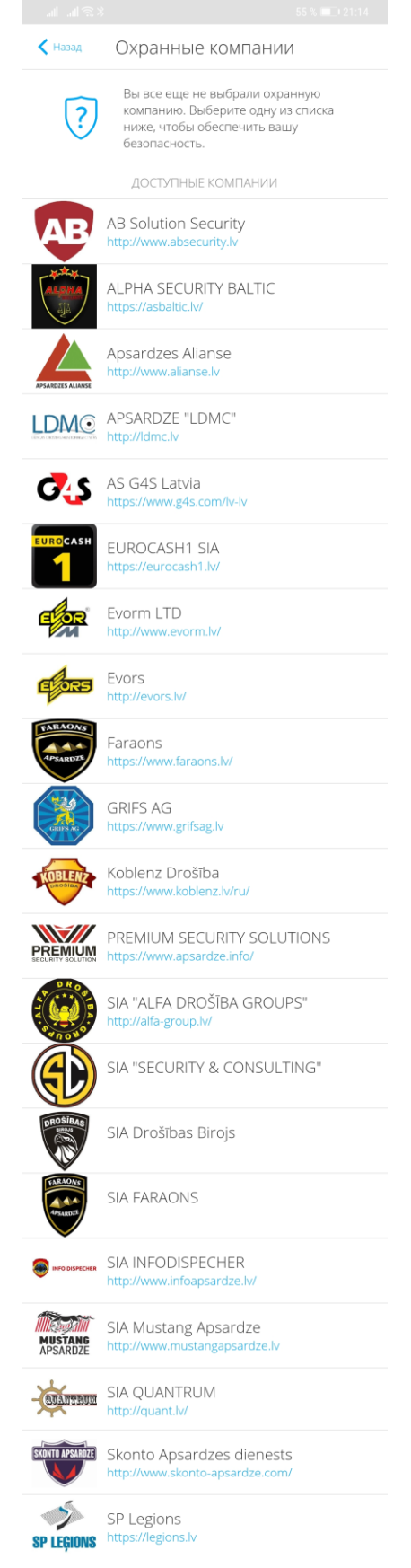

Organizāciju saraksts, kas pieslēdz Ajax sistēmu ar centrālo uzraudzības staciju, ir pieejams centrāles iestatījumu izvēlnē **Drošības uzņēmumi**:

Sazinieties ar uzņēmuma pārstāvjiem, kas sniedz pakalpojumus jūsu pilsētā, un vienojieties par savienojumu.

Savienojums ar centrālo uzraudzības staciju (CMS) ir iespējams, izmantojot Contact ID vai SIA protokolus.

Apkope

Regulāri pārbaudiet drošības sistēmas Ajax darbību.

Notīriet centrāles korpusu no putekļiem, zirnekļa tīkliem un citiem piesārņojumiem, kad tie parādās. Izmantojiet mīkstu sausu salveti, kas piemērota aprīkojuma apkopei.

Centrāles tīrīšanai neizmantojiet vielas, kas satur spirtu, acetonu, benzīnu un citus aktīvos šķīdinātājus.

# Komplekts

- 1. Ajax Hub Centrāle
- 2. SmartBracket stiprinājuma panelis
- 3. Barošanas kabelis
- 4. Ethernet kabelis
- 5. Instalācijas komplekts
- 6. GSM sākuma pakete (pieejama ne visās valstīs)
- 7. Rokasgrāmata

## Drošības prasības

Centrāles uzstādīšanas un lietošanas laikā jāievēro vispārējie elektrisko ierīču lietošanas noteikumi elektrodrošības jomā, kā arī normatīvo aktu prasības par elektrodrošību.

Stingri aizliegts izjaukt ierīci zem sprieguma! Nelietojiet ierīci ar bojātu strāvas kabeli.

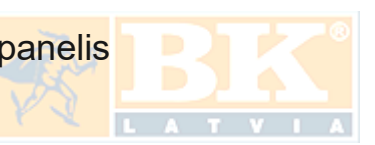

# Tehniskie parametri

| lekārtas                 | Līdz 100                                                                                               |
|--------------------------|----------------------------------------------------------------------------------------------------|
| Grupas                   | Līdz 9                                                                                                 |
| Lietotāji                | Līdz 50                                                                                                |
| Videonovērošana          | Līdz kamerām vai DVR                                                                                   |
| Istabas                  | Līdz 50                                                                                                |
| Scenāriji                | Līdz 5<br>(Scenāriji ar apbruņošanu / atbruņošanu<br>nav iekļauti scenāriju vispārējā<br>ierobežojumā) |
| Savienots <u>ReX</u>     | 1                                                                                                    |
| Barošana                 | 110 - 240 V AC, 50/60 Hz                                                                               |
| Akumulatora vienība      | Li-Ion 2 A·h (Līdz 15 stundām autonoma<br>darbība, gadījumā, ja Ethernet savienojums nav<br>aktīvs)    |
| Enerģijas patēriņš       | 10 W                                                                                                   |
| Tampera aizsarsdzība     | Jā                                                                                                    |
| Frekvences josla         | 868.0 - 868.6 MHz vai 868.7 - 869.2 MHz<br>Atkarīgs no jūsu reģiona                                    |
| Efektīva jauda           | 8.20 dBm / 6.60 mW (robeža 25 mW)                                                                      |
| Radio signāla modulācija | GFSK                                                                                                   |
| Radio signāla diapazons  | Līdz 2,000 m                                                                                           |

| Komunikācijas kanāli            | GSM 850/900/1800/1900 MHz GPRS, Ethernet                                                                                                    |
|---------------------------------|----------------------------------------------------------------------------------------------------|
| Uzstādīšana                     | lekštelpās                                                                                                    |
| Darbības temperatūras diapazons | No -10°C līdz +40°C                                                                                                    |
| Darbības mitrums                | Līdz 75%                                                                                                    |
| Izmēri                          | 163 × 163 × 36 mm                                                                                                    |
| Svars                           | 350 g                                                                                                    |
| Sertifikācija                   | Security Grade 2, Environmental Class II SP2<br>(GSM-SMS), SP5 (LAN) DP3 in conformity with<br>the requirements of EN 50131-1, EN 50131-3,<br>EN 50136-2, EN 50131-10, EN 50136-1, EN<br>50131-6, EN 50131-5-3 |

# Garantija

Garantija "AJAX SYSTEMS MANUFACTURING" LIMITED LIABILITY COMPANY produktiem ir spēkā 2 gadus no pirkuma dienas un neattiecas uz akumulatoru.

Ja ierīce nedarbojas pareizi, vispirms sazinieties ar atbalsta dienestu - pusē gadījumu tehniskās problēmas var atrisināt attālināti!

Tehniskais atbalsts: info@bklatvia.lv

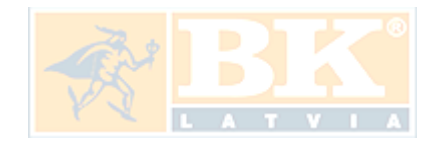